# **MP-6802**

### **Mini-PCI Capture Card**

#### **User's Manual**

Edition: 1.0 2007/04/14

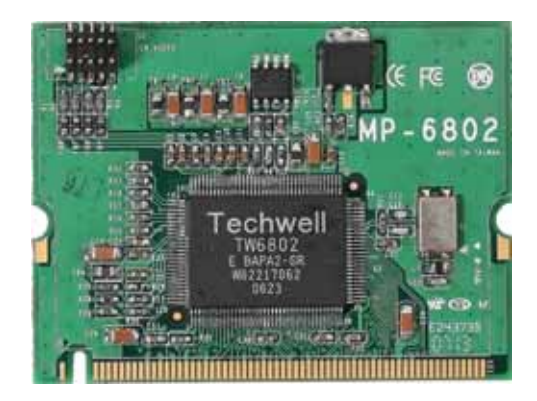

#### Copyright

The trademarks mentioned in the manual are legally registered to their respective companies.

#### Disclaimer

Notice

The written content provided with this product in the property of Taiwan Commate. No part of this manual may be reproduced, copied, transmitted in any form or by any means without prior written permission of Taiwan Commate.

Manual Classification

In order to assist in the use of this product, Taiwan Commate has categorized the user manual. For detailed product information and specifications, please carefully read the "Product User Manual ".

#### Trademark

All trademarks are the property of their respective holders.

Any questions please visit our website at http://www.commell.com.tw.

#### Packing List

Please check package component before you use our products.

MP – 6802 boardQuick Installation GuideCD for manual and Demo driversCable Kit (Com Cable, Camera Cable)

Table Of Contents General Information

#### **General Information**

#### Introduction

1 ~ 4 channel video input (BNC connector) One Techwell TW6802 Video-in Decoder 30/25 fps at NTSC/PAL 720\*480 / 768\*576 (NTSC / PAL) resolution Completed Demo program with SDK

### **Specification**

| Board       | MP-6802 Mini - PCI Capture Card |
|-------------|---------------------------------|
| Chipset     | TW6802                          |
| Form Factor | 60mm x 45mm                     |
|             |                                 |
|             |                                 |

### Connectors

| Connector | Function          |
|-----------|-------------------|
| CN_VIDEO  | To Camera Connect |
|           |                   |
|           |                   |
|           |                   |

#### 1.1 <Connector Location>

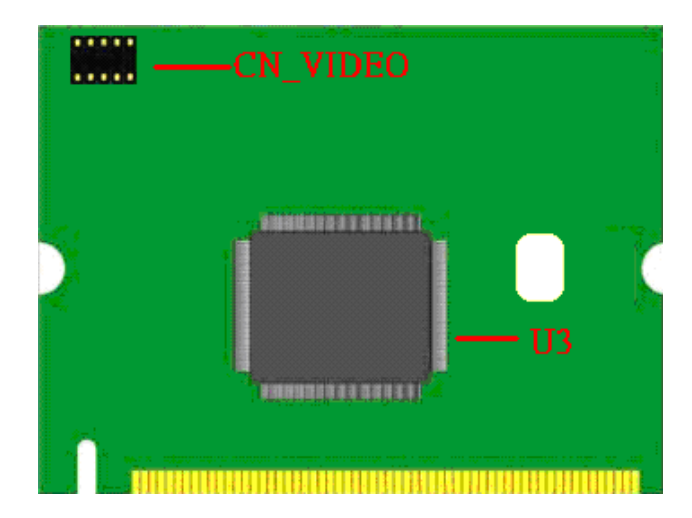

#### **1.**2 < Cable Kit>:

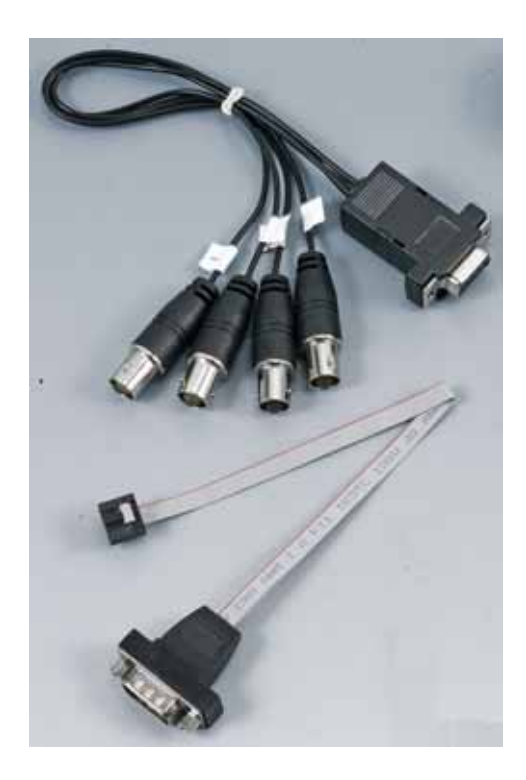

#### **Connector Information:**

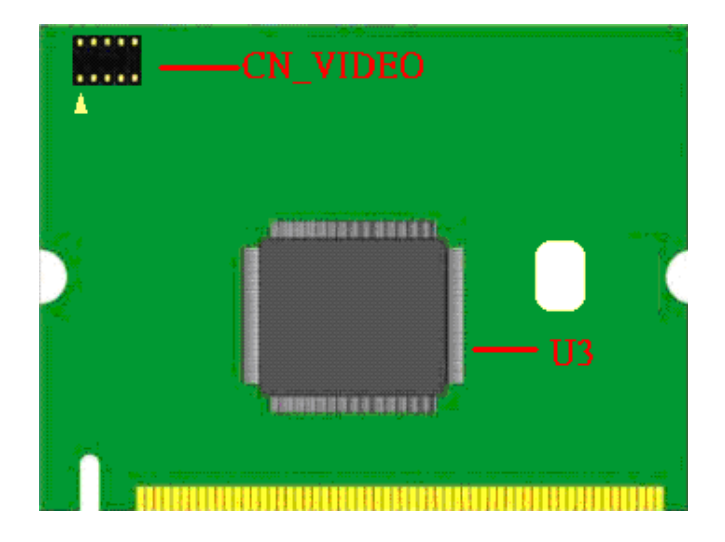

| CN_VIDEC | )       |         |         |
|----------|---------|---------|---------|
| Pin NO.  | Signals | Pin NO. | Signals |
| 1        | VIDEO1  | 2       | VIDEO2  |
| 3        | VIDEO3  | 4       | VIDEO4  |
| 5        | GND     | 6       | N/A     |
| 7        | N/A     | 8       | N/A     |
| 9        | N/A     | 10      | N/A     |

### 1.3 <Specifications>

| Specifications |                        |
|----------------|------------------------|
| Form Factor    | Mini-PCI TYPEIIIB      |
| Controller     | TW6802                 |
| Accessories    | 2X5 com Cable Kit      |
| ACCESSONES     | 1to 4 camera Cable Kit |

#### 1.4 <Driver Setting>

#### 1. Please choose Device Manager

| and the second second | store Autom                                                                         | atic Updates                                                                                                    | Remote                              |
|----------------------------------------------------------------------------------------------------|-------------------------------------------------------------------------------------|----------------------------------------------------------------------------------------------------|-------------------------------------|
| General                                                                                                    | Computer Name                                                                       | Hardware                                                                                                    | Advanced                            |
| Device Man                                                                                                    | ager                                                                                |                                                                                                    |                                     |
| S Th<br>on<br>pro                                                                                                    | e Device Manager lists al<br>your computer. Use the E<br>operties of any device.    | l the hardware devic<br>)evice Manager to cl                                                                                                    | es installed<br>hange the           |
|                                                                                                    |                                                                                     | Device M                                                                                                    | anager                              |
| Drivers                                                                                                    |                                                                                     |                                                                                                    |                                     |
| Dri<br>co<br>ho                                                                                                    | iver Signing lets you make<br>mpatible with Windows, W<br>w Windows connects to \   | sure that installed d<br>/indows Update lets<br>Windows Update for                                                                                                    | ivers are<br>you set up<br>drivers. |
|                                                                                                    |                                                                                     | and the second second s |                                     |
|                                                                                                    | Driver Signing                                                                      | ) Windows l                                                                                                    | Jpdate                              |
| Hardware Pr                                                                                                    | Driver Signing                                                                      | ) [ Windows l                                                                                                    | Jpdate                              |
| Hardware Pr                                                                                                    | Driver Signing<br>ofiles<br>ardware profiles provide a<br>ferent hardware configura | Windows U<br>way for you to set up<br>tions.                                                                                                    | Jpdate                              |
| Hardware Pr                                                                                                    | Driver Signing<br>ofiles<br>ardware profiles provide a<br>ferent hardware configura | Windows L<br>way for you to set up<br>tions.<br>Hardware                                                                                                    | Jpdate<br>and store<br>Profiles     |

### 2. Then you can see Other devices

| 🚚 Device Manager                                                        |  |
|-------------------------------------------------------------------------|--|
| File Action View Help                                                   |  |
|                                                                         |  |
| E ST                                                                    |  |
| General Disk drives     Display adapters                                |  |
| DVD/CD-ROM drives                                                       |  |
| <ul> <li>Floppy disk controllers</li> <li>Floppy disk drives</li> </ul> |  |
| General Controllers      Keyboards                                      |  |
| Mice and other pointing devices                                         |  |
| Monitors      Metwork adapters                                          |  |
| E 🖓 Other devices                                                       |  |
| Multimedia Video Controller                                             |  |
| Ports (COM & LPT)     Processors                                        |  |
| Sound, video and game controllers                                       |  |
| E 😋 Universal Serial Bus controllers                                    |  |
|                                                                         |  |

# 3. Please choose Other PCI Bridge Device then press Reinstall Driver

| ieneral                | Driver Details                                                                   | Resources                                                                                       |         |
|------------------------|----------------------------------------------------------------------------------|-------------------------------------------------------------------------------------------------|---------|
| 2                      | Other PCI Bridge                                                                 | Device                                                                                          |         |
|                        | Device type:                                                                     | Other devices                                                                                   |         |
|                        | Manufacturer:                                                                    | Unknown                                                                                         |         |
|                        | Location:                                                                        | PCI Slot 1 (PCI bus 3, device 12, fund                                                          | tion 1) |
| Devic                  | ce status                                                                        |                                                                                                 |         |
| The                    | drivers for this devi                                                            | ce are not installed. (Code 28)                                                                 | ~       |
| The<br>To re           | drivers for this devi<br>einstall the drivers fr                                 | ice are not installed. (Code 28)<br>or this device, click Reinstall Driver.                     | s. ()   |
| The<br>To re           | drivers for this devi                                                            | ice are not installed. (Code 28)<br>or this device, click Reinstall Driver.<br>Reinstall Driver |         |
| The<br>To re<br>Device | drivers for this devi<br>einstall the drivers fo<br>usage:                       | ice are not installed. (Code 28)<br>or this device, click Reinstall Driver.<br>Reinstall Driver |         |
| The<br>Torr<br>Device  | drivers for this devi<br>einstall the drivers fo<br>usage:<br>is device (enable) | ice are not installed. (Code 28)<br>or this device, click Reinstall Driver.<br>Reinstall Driver |         |

#### 4. Please choose NO , not this tme press Next

| Welcome to the Hardware Update<br>Wizard                                                                                                    |
|----------------------------------------------------------------------------------------------------|
| Windows will search for current and updated software by<br>looking on your computer, on the hardware installation CD, or on<br>the Windows Update Web site (with your permission).<br>Read our privacy policy |
| Can Windows connect to Windows Update to search for                                                                                                    |
| <ul> <li>Yes, this time only</li> <li>Yes, now and every time I connect a device</li> </ul>                                                                                                    |
| No, not this time                                                                                                    |
| Click Next to continue.                                                                                                    |

#### 5. Please choose Install from a list on specific location.

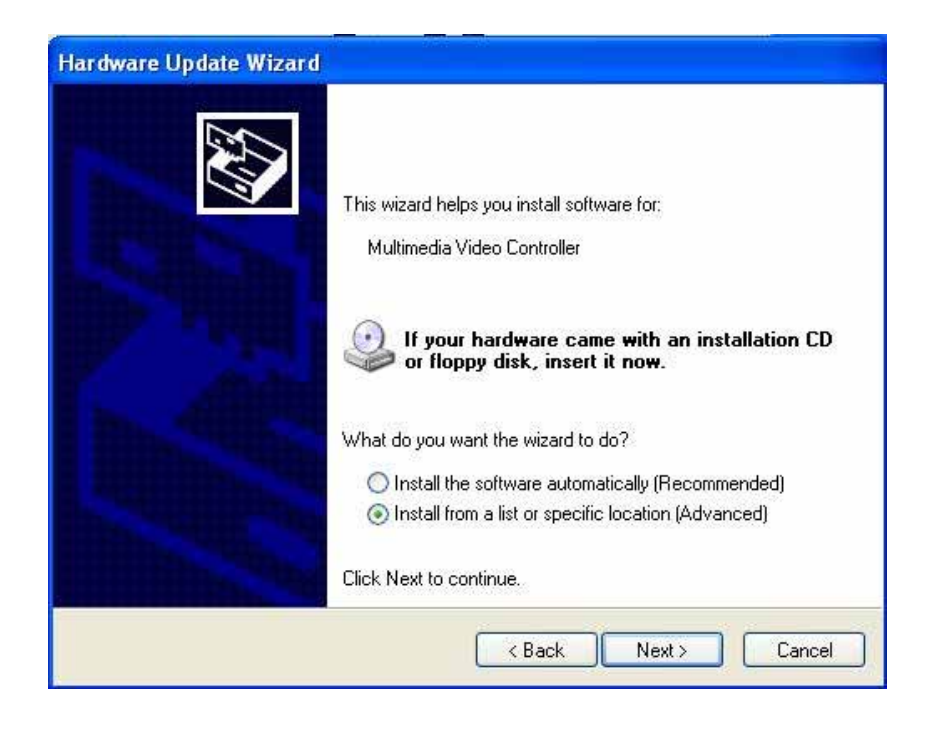

#### 6 . Please select file location CDROM:\TCC6802InstallCD\ TCC6802Package\Driver and Inf

**Press OK~** 

Hardware Update Wizard Please choose your search and installation options. Search for the best driver in these locations. Use the check boxes below to limit or expand the default search, which includes local paths and removable media. The best driver found will be installed. Search removable media (floppy, CD-ROM...) Include this location in the search: D:\ Browse v I will also and the abit of a **Browse For Folder** ? es not guarantee that Select the folder that contains drivers for your hardware. 🗄 🛅 Administrator's Documents ~ 🗄 🛀 My Network Places Cancel 🖃 🧰 TCC6802InstallCD 🗄 🧰 ISUser 표 🧰 Media Script Files 🖃 🧰 TCC6802Package Driver and Inf To view any subfolders, click a plus sign above. **OK** Cancel

# 7. After Other PCI Bridge Device Driver setting please choose

Multimedia Controller then press mouse right key select properties

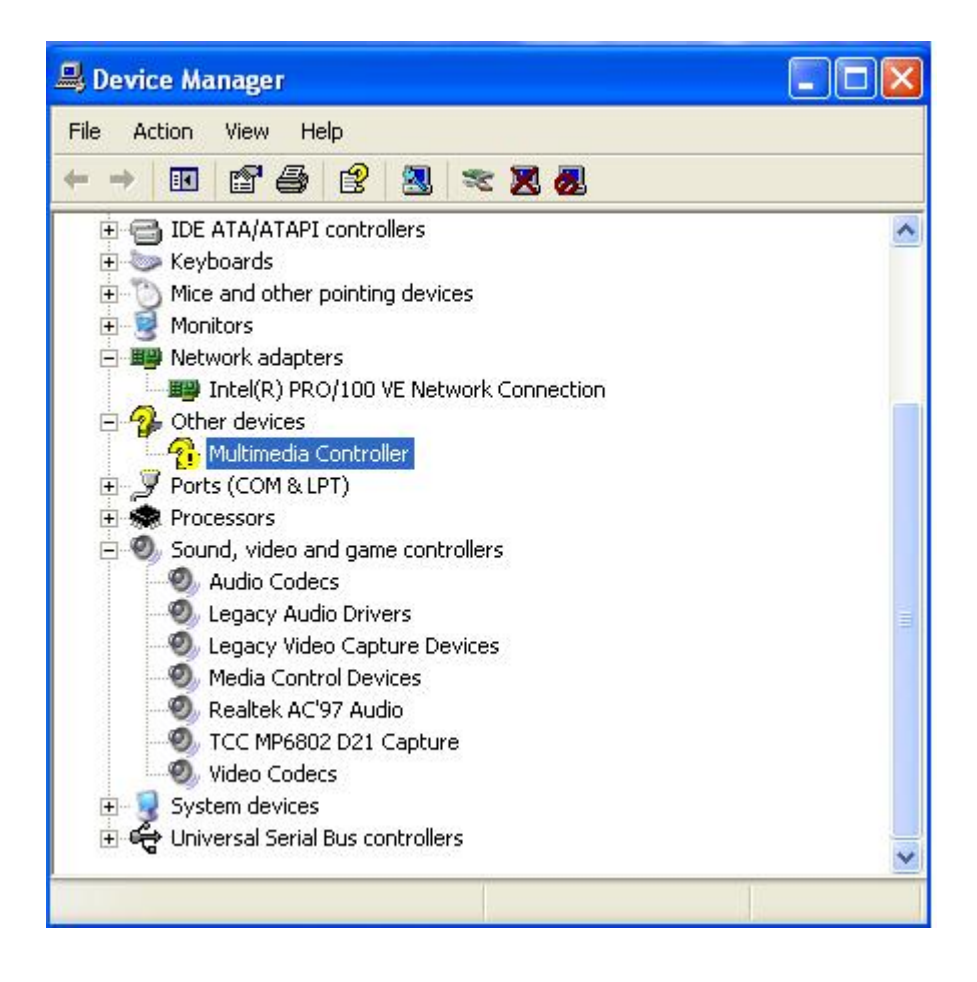

#### 8. Please choose Reinstall Driver

| Il Seria | l Port Propert         | iies 🛜                                        |
|----------|------------------------|-----------------------------------------------|
| General  | Driver Details         | Resources                                     |
| 2        | PCI Serial Port        |                                               |
|          | Device type:           | Other devices                                 |
|          | Manufacturer:          | Unknown                                       |
|          | Location:              | PCI Slot 1 (PCI bus 3, device 12, function 0) |
| Devic    | e status               |                                               |
| To re    | einstall the drivers f | for this device, click Reinstall Driver.      |
|          |                        | Reinstall Driver                              |
| Device   | usage:                 |                                               |
| Use th   | is device (enable)     | ×                                             |
|          |                        | OK. Cancel                                    |

#### 9. Please choose NO , not this tme press Next

| Welcome to the Hardware Update<br>Wizard<br>Windows will search for current and updated software by<br>looking on your computer, on the hardware installation CD, or on<br>the Windows Update Web site (with your permission).<br>Read our privacy policy |
|----------------------------------------------------------------------------------------------------|
| Can Windows connect to Windows Update to search for<br>software?<br>Yes, this time only<br>Yes, now and every time I connect a device<br>No, not this time                                                                                                |
| Click Next to continue.                                                                                                    |

# 10. Please choose Install from a list on specific location press next

| Hardware Update Wizard |                                                                                                    |
|------------------------|----------------------------------------------------------------------------------------------------|
|                        | This wizard helps you install software for:<br>Other PCI Bridge Device<br>If your hardware came with an installation CD<br>or floppy disk, insert it now.                  |
|                        | What do you want the wizard to do?<br>O Install the software automatically (Recommended)<br>Install from a list or specific location (Advanced)<br>Click Next to continue. |
|                        | <pre></pre>                                                                                                    |

#### 11. Please select file location CDROM:\TCC6802InstalICD\ TCC6802Package\Driver and Inf

**Press OK** 

| lease cho            | ose your search and installation options                                                                                                    | ł                                                                                                    | C                        | 1 AND       |
|----------------------|----------------------------------------------------------------------------------------------------|----------------------------------------------------------------------------------------------------|--------------------------|-------------|
| 💿 Sear               | ch for the best driver in these locations.                                                                                                    |                                                                                                    |                          |             |
| Use t<br>paths       | he check boxes below to limit or expand the def<br>and removable media. The best driver found wi                                                                                                    | ault search,<br>I be installe                                                                                                    | which includes loc<br>d. | al          |
|                      | Search removable media (floppy, CD-ROM)                                                                                                    |                                                                                                    |                          |             |
|                      | ] Include this location in the search:                                                                                                    |                                                                                                    |                          |             |
|                      | D:\                                                                                                    | ~                                                                                                    | Browse                   |             |
| c Br<br>t<br>t       | owse For Folder<br>Select the folder that contains drivers for your                                                                                                    | nardware.                                                                                                    | es not guaran            | tee         |
| c <mark>Br</mark> tt | owse For Folder<br>Select the folder that contains drivers for your<br>Contains drivers for your for the second second                                                                  | nardware.                                                                                                    | s not guaran             | tee         |
| C Br                 | owse For Folder         Select the folder that contains drivers for your         Image: Select the folder that contains drivers for your         Image: Select the folder that contains drivers for your         Image: Select the folder that contains drivers for your         Image: Select the folder that contains drivers for your         Image: Select the folder that contains drivers for your         Image: Select the folder that contains drivers         Image: Select the folder that contains drivers         Image: Select that contains drivers                                                                                                    | nardware.                                                                                                    | ss not guaran            | tee         |
| c Br                 | owse For Folder         Select the folder that contains drivers for your         Image: Contains drivers for your         Image: Contains driter         Image: Contains                                                                                                    | nardware.                                                                                                    | ss not guaran            | tee<br>ncel |
| c Br                 | wse For Folder         Select the folder that contains drivers for your         Image: Select the folder that contains drivers for your         Image: Select the folder the folder the folder the folder the folder he folder he f                                                                                                    | nardware.                                                                                                    | ss not guarani           | tee<br>ncel |
| c Br                 | owse For Folder<br>Select the folder that contains drivers for your l<br>Contains drivers for your l<br>Administrator's Documents<br>My Network Places<br>TCC6802InstallCD<br>CCC6802InstallCD<br>CCC6802InstallCD<br>Media<br>CCC6802Installes<br>CCC6802Installes                                                                                                    | nardware.                                                                                                    | ss not guarani           | tee<br>ncel |
|                      | owse For Folder<br>Select the folder that contains drivers for your I                                                                                                    | rardware.                                                                                                    | ss not guarani           | ncel        |
| c Br                 | owse For Folder<br>Select the folder that contains drivers for your<br>Commission of the folder that contains drivers for your<br>Commission of the folder that contains | rardware.                                                                                                    | ss not guaran            | tee<br>ncel |
|                      | owse For Folder<br>Select the folder that contains drivers for your<br>Control of the folder that contains drivers for your<br>Control of the folder that contains drivers for your<br>Control of the folder that contains drivers for your<br>Control of the folders, click a plus sign above.                                                                                                    | Image: Control of the second second s | ss not guarani           | tee<br>ncel |

# 12. After driver install , please enter Device Manager then select TCC6802A21 Audio Capture press properties.

| 🖴 Device Manager                                                                                                    |   |
|----------------------------------------------------------------------------------------------------|---|
| File Action View Help                                                                                                    |   |
| 🖬 🖆 🎒 🙁 🤜 🌄                                                                                                    |   |
| Floppy disk drives     Joe ATA/ATAPI controllers     Keyboards     Mice and other pointing devices     Monitors     Monitors     Metwork adapters                                                                                                    | ~ |
| <ul> <li>Intel(R) PRO/100 VE Network Connection</li> <li>Ports (COM &amp; LPT)</li> <li>Processors</li> <li>Sound, video and game controllers</li> <li>Audio Codecs</li> <li>Legacy Audio Drivers</li> <li>Legacy Video Capture Devices</li> <li>Media Control Devices</li> <li>Realtek AC'97 Audio</li> <li>TCC MP6802 D21 Capture</li> <li>Video Codecs</li> <li>Video Codecs</li> <li>System devices</li> <li>System devices</li> <li>Universal Serial Bus controllers</li> </ul> |   |